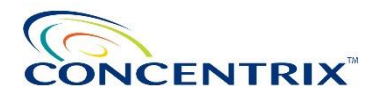

### **Frequently Asked Questions (FAQs)**

### A. EXIT CLEARANCE SUBMISSION

### 1. How to initiate my Exit Clearance?

| Termination Initiation Date | Method      | How To submit                                                                                                    |
|-----------------------------|-------------|----------------------------------------------------------------------------------------------------|
| Prior October 11            | Manual      | <ol> <li>Please accomplish the Exit Clearance Form via<br/>CNXOne&gt; Internal&gt; Other Apps&gt; Employee<br/>Clearance Form or to your Site PS Partner.</li> <li>Go to <u>https://bit.ly/ClearanceandFinalPay</u></li> <li>Click on 'NEXT'</li> <li>Fill-out necessary details, upload the<br/>accomplished form and other attachments.</li> <li>Then click 'Submit'.</li> </ol>                                  |
| October 11 Onwards          | e-Clearance | Exit Clearance will be automatically initiated once<br>your separation is initiated in Workday.<br>To check the status of your exit clearance, just log-<br>on to your Post-Employment Workday Account.<br>NOTE: Post-Employment Workday Account credentials are sent<br>to your last known personal e-mail address one day after<br>effective date of separation and such should be reset on your<br>first log-in. |

## 2. For e-Clearance, how can I request for a Password Reset for my Post-Employment Workday Account Log-in access?

Please contact our Concentrix' Helpline:

- 1-800-8918-0142 (Nationwide Globe landline & mobile)
- 1-800-1118-0009 (Nationwide PLDT landline & Smart/Sun/TNT mobile)
- 02-8555-3996 (Metro Manila landline)

#### **Operating Hours:**

Helpline is only open Mon-Fri 8AM to 7PM except during holidays.

### **B. COMPANY ASSETS RETURN PROCESS**

# 1. What will happen if my company-issued asset (WAH Asset, ID Badge, Keys, etc.) is not returned on my last working day and 5 days thereafter?

The amount of the unreturned company-issued asset will be deducted from your final pay.

### 2. What if I return my WAH Asset after I got my final pay computation?

Follow the steps below to file your dispute/refund:

- **a.** Go to this link <u>https://bit.ly/ClearanceandFinalPay</u>.
- **b.** Click "NEXT" on the Home page.
- **c.** Please fill all the required information.
- **d.** Select "Clearance Concern > Inquiry/Dispute on Final Pay Computation"
- **e.** State your concern/inquiry on the space provided.
- f. Attach/Provide your proof of returned asset/s, then click "SUBMIT".

#### 3. What if I return my ID Badge/Keys after I got my final pay computation?

As per Company Policy, there will be no refunds for ID Badge/Keys.

## 4. What if I returned my company-issued asset (WAH Asset, ID Badge, Keys, etc.) but it was deducted from my final pay?

Follow the steps below to file your dispute/refund:

- **a.** Go to this link <u>https://bit.ly/ClearanceandFinalPay</u>.
- **b.** Click "NEXT" on the Home page.
- c. Please fill all the required information.
- **d.** Select "Clearance Concern > Inquiry/Dispute on Final Pay Computation"
- e. State your concern/inquiry on the space provided.
- f. Attach/Provide your proof of returned asset/s, then click "SUBMIT".

#### 5. How will I request my Certificate of Employment and BIR-2316?

For a temporary Certificate of Employment, you may request it by sending us an email at COE@concentrix.com

Also, please be informed that ITR/BIR2316 and Certificate of Contributions (SSS, PhilHealth and PAGIBIG) will be provided together with the final pay.